## **CRÉATION DE COMPTE SUR LE SITE FFE**

1. Rendez-vous sur le site FFE : https://echecs.asso.fr/

**2**. Cliquez sur le lien <u>Mon compte</u> (<u>https://echecs.asso.fr/Connect.aspx</u>), situé tout en haut du site.

## Formulaire d'authentification

| Code FFE :     |                                                               |
|----------------|---------------------------------------------------------------|
| Mot de Passe : | ОК                                                            |
|                | Soumettre   Mot de passe oublié   S'inscrire   Se désinscrire |

3. Cliquez sur le lien <u>S'inscrire</u>, vous obtenez l'écran suivant :

## **S'enregistrer**

| <b>enregistrer</b> comme utilisateur permet de saisir les <b>résultats des compétitions par équipe</b> des la fin de la ronde.<br>utilisateur enregistré peut aussi <b>demander des homologations de Tournois à la FFE</b> .<br>peut aussi <b>modifier ses informations personnelles</b> (pas son elo !) |  |
|----------------------------------------------------------------------------------------------------|--|
| ATTENTION: le mail utilisé est affiché sur le site, par contre le mot de passe est codé dans la base et ne peut être décodé.                                                                                                    |  |
| Si vous avez oublié votre mot de passe ou si vous n'en avez pas il suffit d'en changer.                                                                                                    |  |
| Si vous voulez modifier votre eMail il faut d'abord se désinscrire et se réinscrire avec son nouveau eMail.                                                                                                    |  |
| il y a déjà un mail correspondant à votre compte en général saisi par votre club auquel vous n'avez pas accès merci de demander<br>I modification à Erick Mouret en précisant votre code FFE.                                                                                                    |  |
| Code FFE :                                                                                                    |  |
| EMail :                                                                                                    |  |
| Mot de Passe :                                                                                                    |  |
| Je souhaite recevoir par email la NewsLetter de la FFE                                                                                                    |  |
| Enregistrer Annuler   Se désinscrire                                                                                                    |  |

Remplir les 3 champs : code FFE (votre code licence), votre e-mail, et créez un mot de passe. Ensuite cliquez sur <u>Enregistrer.</u>

**4.** Vous recevrez alors sur votre adresse électronique, un e-mail de confirmation contenant un lien. Il suffit de cliquer sur ce lien pour que votre compte soit validé.